# Anleitung: Hinzufügen eines zusätzlichen Kontos im Nextcloud-Client

Mit dem Nextcloud-Client können Sie mehrere Konten gleichzeitig verwalten. Diese Schrittfür-Schritt-Anleitung zeigt Ihnen, wie Sie ein zusätzliches Konto hinzufügen.

### Voraussetzungen

- Der Nextcloud-Client ist auf Ihrem Gerät installiert.
- Sie haben die Zugangsdaten für das zusätzliche Konto griffbereit.

### Schritt 1: Nextcloud-Client öffnen

- Starten Sie den Nextcloud-Client.
- Rufen Sie das Hauptfenster des Clients auf.
- Identifizieren Sie das Konto-Symbol oder die entsprechende Menüoption.

Wählen Sie die Option "Konto hinzufügen" aus.

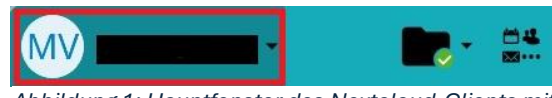

Abbildung 1: Hauptfenster des Nextcloud-Clients mit Konto-Symbol

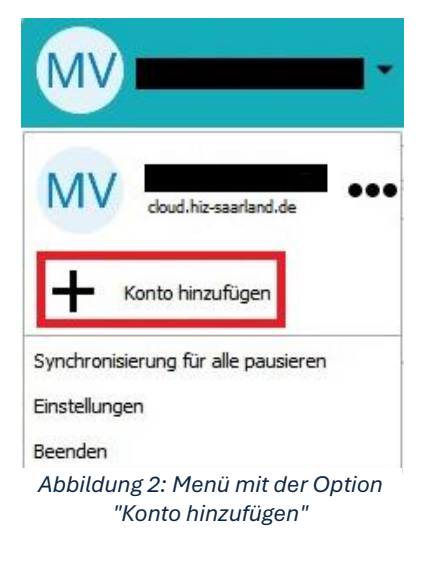

# • Der Verbindungsassistent wird automatisch gestartet.

•

Schritt 2: Neues Konto hinzufügen

#### Schritt 3: Serveradresse eingeben

- Ein neues Fenster öffnet sich.
- Klicken Sie auf "Anmelden".
- Geben Sie die vollständige URL Ihres Cloud-Servers ein (z.B. <u>https://cloud.hiz-saarland.de</u> oder <u>https://cloud.htwsaar.de/</u>) eingeben
- Bestätigen Sie mit "Weiter"

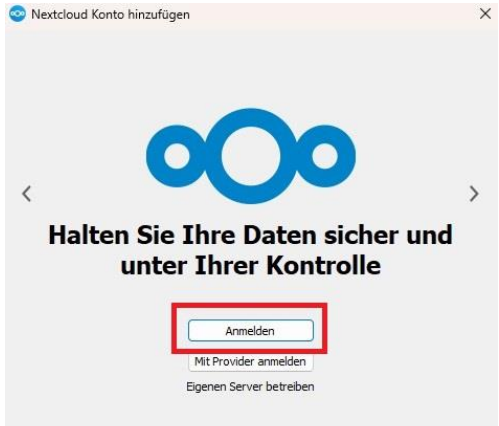

Abbildung 3: Eingabefeld für die Serveradresse.

## Schritt 4: Anmeldung durchführen

- Ihr Webbrowser öffnet sich automatisch.
- Geben Sie Ihren **Benutzernamen** und Ihr **Passwort** ein.
- Bestätigen Sie die Zugriffsrechte.

## Schritt 5: Synchronisation einrichten

- Wählen Sie die gewünschte Synchronisationsoption aus.
- Klicken Sie auf "Verbinden"
- Der Client synchronisiert nun automatisch das neue Konto.
- Das neue Konto wird in der Client-Übersicht angezeigt

| Abl<br>Eing                                                                    | oildung 4:<br>abe von E                                                               | Teil vom E<br>Benutzern                                                           | Browserfenster zu<br>ame und Passwor           | r<br>t. |
|--------------------------------------------------------------------------------|---------------------------------------------------------------------------------------|-----------------------------------------------------------------------------------|------------------------------------------------|---------|
| Nextcloud Konto hinz                                                           | ufügen                                                                                |                                                                                   |                                                | >       |
|                                                                                |                                                                                       |                                                                                   | <b>_</b>                                       |         |
| N                                                                              | 1(                                                                                    | $\leftrightarrow$                                                                 | Lokaler Ordner                                 |         |
|                                                                                |                                                                                       |                                                                                   | C:\Users\HIZ\Wextcloud4<br>380 GB freier Platz |         |
|                                                                                |                                                                                       |                                                                                   | Anderen Ordner wählen                          |         |
| <ul> <li>Alle Dater</li> <li>Frage</li> <li>Frage</li> <li>Zu synch</li> </ul> | vom Server synchr<br>n bevor Ordner syn<br>n bevor externe Spe<br>ronisierende Elemen | onisieren (0B)<br>chronisiert werden, i<br>eicher synchronisiert<br>ite auswählen | Grenze: 500 🗘 MB<br>werden                     |         |
| O Virtuelle D                                                                  | ateien verwenden,                                                                     | anstatt den Inhalt s                                                              | ofort herunterzuladen                          |         |
| • <b></b>                                                                      |                                                                                       |                                                                                   |                                                |         |
| Abbrechen                                                                      |                                                                                       | Ordn                                                                              | er-Konfiguration überspringen                  | binden  |
| Abbi                                                                           | ldung 5: F<br>Svnchro                                                                 | =<br>enster zu<br>nisations                                                       | ır Auswahl der<br>optionen                     |         |

Zugriff gewähren

 $\rightarrow$ 

Ihr zusätzliches Konto ist erfolgreich im Nextcloud-Client eingerichtet und kann wie gewohnt verwendet werden.